# Obecné informace o skupinách záznamů a exemplářů

Skupiny umožňují seskupení, sdílení nebo hromadné zpracování více záznamů nebo exemplářů najednou. Funkcionalitu skupin je možné využít např pro hromadné úpravy nebo mazání, pro hromadnou změnu statusu, vytváření bibliografických seznamů, skupin exemplářů pro výstavy a další příležitosti.

V Evergreenu momentálně existují dva druhy skupin: Skupiny záznamů a skupiny exemplářů. Práce s oběma typy skupin je velmi podobná, liší se však v některých drobnostech vyplývajících z typu skupiny (např. skupinu exemplářů lze tvořit pouze načtením čárového kódu, zatímco skupiny záznamů vyžadují vyhledání bibliografického záznamu podle jiných kritérií). Zároveň oba typy skupin nelze kombinovat, tj. nelze přidat exemplář do skupiny záznamů ani záznam do skupiny exemplářů.

V názvech skupin se rozlišují malá a velká písmena, tj. je možné např.vytvořit skupinu s názvem "Novinky" i když už existuje skupina "novinky". Je také možné mít skupinu záznamů a skupinu exemplářů se stejným názvem.

Skupina zůstane v systému dokud není smazaná, nemá však vliv na běžné činnosti knihovny nebo výpůjčky, protože skupina jako taková neznamená změnu statusu exempláře nebo záznamu.

#### Informace o skupinách záznamů na oficiální Dokuwiki

Skupiny exemplářů slouží k hromadné správě exemplářů. Umožňují provádět stejné akce jako rozhraní pro zobrazení statutu exempláře.. Hromadné akce prostřednictvím rozhraní pro status exempláře jsou obvykle nejrychlejší cestou pro provedení změny Na rozdíl od zobrazení statutu exempláře je jsou však skupiny exempláře do virtuálními kontejnery, s nimiž je možné pracovat opakovaně, jsou tedy vhodné pro situace, kdy je vhodné pracovat v delším časovém období stejnou skupinu exemplářů.

# Skupiny exemplářů

Vytvořit skupinu exemplářů nebo přidávat záznamy do skupiny je možné dvěma způsoby: buď přímo z rozhraní pro zobrazení statusu exempláře, které umožňuje rychlé přidání exempláře do skupiny nebo z rozhraní pro editaci skupin exemplářů, které v přehledné formě nabízí možností pro správu exemplářů provádění hromadných akcí se skupinou exemplářů.

## Přidání exempláře do skupiny (nebo vytvoření skupiny) v zobrazení statusu exempláře

## Přidání exempláře do skupiny

1. V rozhraní pro status exempláře zvýrazněte řádek s požadovaným exemplářem (nebo

exempláři) a klikněte pravým tlačítkem myši nebo zvolte tlačítko *"akce pro vybrané exempláře"*.

2. Z kontextové nabídky vyberte položku "Přidat do skupiny exemplářů".

| 1. X. 4                                                            |                                                                                                    |                                                                                                    | 424480012141                                                                                                    |                                                              |                                                                      |                                                                                                    |
|--------------------------------------------------------------------|----------------------------------------------------------------------------------------------------|----------------------------------------------------------------------------------------------------|----------------------------------------------------------------------------------------------------|--------------------------------------------------------------|----------------------------------------------------------------------|----------------------------------------------------------------------------------------------------|
| lačist exemplař<br>Čárový <u>k</u> ód                              | Po <u>t</u> vrdit <u>N</u> ahrát ze souboru                                                                                                    |                                                                                                    |                                                                                                    | Alternati <u>v</u> ní zobrazení                              | Akce pro katalogizátory                                              | Akce pro vy <u>b</u> rané exempláře                                                                                        |
| č. K vrácení dne                                                   | Název                                                                                                    | Signatura                                                                                                    | <u>K</u> opírovat do schránky                                                                                                    | Upo                                                          | ozornění Č                                                           | lárový kód 🛛 🛱                                                                                                    |
| 5.3.13 23:59                                                       | Das Schulkind- neu entdeckt?<br>Sociální politika                                                                                                    | Ped-3.5.2<br>SPo-1                                                                                                    | Přid <u>a</u> t do skupiny exemplářů<br>Přidat do skupiny záznamů                                                                                                    | tura<br>tura                                                 | 42<br>42                                                             | 4480012141<br>24480026322                                                                                                  |
| 6.3.13 23:59<br>6<br>7<br>7<br>17.1.13 23:59<br>8<br>9<br>10<br>11 | Sociální politika<br>Řízení vzdělávacího procesu : andra<br>Pedagogická intervence u žáků ZŠ<br>Bilingvismus a interkulturní komuni<br>Ekonomie sociálních služeb<br>Kulturní regiony a geografie kultur<br>Informační zdroje v odborné literat<br>Obecně prospěšná společnost<br>Víra a svoboda : ekonomické myšle<br>Výchovné poradenství : výklad je z | SPc-1           Ped-3.8           Ped-4           SPc-2           Soc-2           VO-2           Soc-8.2           FL-2.4           Ped-4.4 | gourak v kateryd<br>Zobrati delal y exempláře<br>Zobrati pěkolik posledních výpůjček<br>Qznačit exemplář gyní<br>Vyžádat exemplář gyní<br>Vyžádat exempláře<br>Editovat atributy exempláře<br>Editovat atributy exempláře<br>Editovat exempláře/svazky bib. zázn.<br>Označit exemplář jako poškozený<br>Qznačit exemplář jako nezvěstný<br>Zrušení přepravy | tura<br>tura<br>tura<br>tura<br>tura<br>tura<br>tura<br>tura | 42<br>42<br>42<br>42<br>42<br>42<br>42<br>42<br>42<br>42<br>42<br>42 | 4480026351<br>4480026350<br>4480026345<br>4480026345<br>4480026346<br>4480026347<br>4480026347<br>4480026352<br>4480026353 |
| Práce se seznamem (Q) 1                                            | <ul> <li><u>Tisk</u> Oříznout seznam (na 20</li> </ul>                                                                                                    | řádků) [                                                                                                    | Pr <u>o</u> dloužit exempláře<br>Tisk hřbetního štítku<br>Změnit čárový kód                                                                                                    |                                                              | Automatický tisk                                                     | grůvodek rezervací a přeprav                                                                                               |

- 3. Zvolte položku "Přidat do skupiny".
- Ze seznamu ve vyskakovacím okně vyberte požadovanou skupinu a klikněte na tlačítko "Přidat do vybrané skupiny".

| Přidat do skupiny                                      |                                                                                         |                           |               |                                 |                                                                |                               |                                              | - 8    |
|--------------------------------------------------------|-----------------------------------------------------------------------------------------|---------------------------|---------------|---------------------------------|----------------------------------------------------------------|-------------------------------|----------------------------------------------|--------|
| Skupiny exemplářů                                      |                                                                                         |                           | vace zdrojů   |                                 |                                                                |                               | Admin (-) <u>N</u> a                         | ápověd |
| Do které skupiny se má exemplář zkopírovat?            |                                                                                         |                           |               | the such Stand Sec. 4           | 🔛 Uladat y katalaay                                            | 🔛 Na žat poplada              | í sí sean 🔤 Chathar an suamaláite            | - 6    |
| novinky - pokus                                        |                                                                                         |                           | are 🚺 Kegis   | arovat ctenare                  |                                                                | Nacist posiedr                |                                              |        |
| Novinky - leden                                        |                                                                                         |                           | tus exempláře | +                               |                                                                |                               |                                              |        |
| PrezencniStudijni                                      |                                                                                         |                           |               |                                 |                                                                |                               |                                              |        |
| Akvizice 1200353 Všechnyknihy                          |                                                                                         |                           | Sta           | tus exempláře                   |                                                                |                               |                                              |        |
| Akvizice 2009/124 Ceska komora tlumocniku              | <u></u>                                                                                 |                           | 424           | 480012141                       |                                                                |                               |                                              |        |
| Akvizice 6112020005 IMS                                |                                                                                         | _                         |               |                                 |                                                                |                               |                                              |        |
| Akvizice 2012 Starman                                  |                                                                                         |                           |               |                                 | Alternati <u>v</u> ní zol                                      | orazení Akce <u>p</u> ro kata | logizátory Akce pro vy <u>b</u> rané exem    | pláře  |
| Akvizice - CDK 2011/4                                  |                                                                                         | - 11                      |               | Status                          | Umístění                                                       | Upozornění                    | Čárový kód                                   | 1ml    |
| Akvizice 2011/11 Englishbooks                          |                                                                                         |                           |               | Volné                           | Odborná literatura                                             |                               | 424480012141                                 | _      |
| Akvizice - 201/86 CDK                                  |                                                                                         |                           |               | Vypůjčeno                       | Odborná literatura                                             |                               | 424480026322                                 |        |
|                                                        |                                                                                         |                           |               | Vypůjčeno                       | Odborná literatura                                             |                               | 424480026351                                 |        |
| <u>P</u> řidat do vybrané skupiny Přidat do <u>n</u> o | vé skupiny                                                                              |                           |               | Volné                           | Odborná literatura                                             |                               | 424480026350                                 |        |
| Storno                                                 |                                                                                         |                           |               | Volné                           | Odborná literatura                                             |                               | 424480026323                                 |        |
|                                                        |                                                                                         |                           |               | Zpracovává se                   | Odborná literatura                                             |                               | 424480026345                                 |        |
| 7 17.1.13 23:59 Ekon                                   | omie sociálních služeb                                                                  | SPo-2                     |               | Volné                           | Odborná literatura                                             |                               | 424480026346                                 |        |
|                                                        | rní regiony a geografie kultur                                                          | Soc-2                     |               | Volné                           | Odborná literatura                                             |                               | 424480026348                                 |        |
| 8 Kultur                                               |                                                                                         |                           |               |                                 |                                                                |                               |                                              |        |
| 9 Infor                                                | nační zdroje v odborné literat                                                          | VO-2                      |               | Volné                           | Odborná literatura                                             |                               | 424480026347                                 |        |
| 9 Inform<br>10 Obec                                    | mační zdroje v odborné literat<br>ně prospěšná společnost                               | VO-2<br>Soc-8.2           |               | Volné<br>Volné                  | Odborná literatura<br>Odborná literatura                       |                               | 424480026347<br>424480026349                 |        |
| 8 Kultur<br>9 Inform<br>10 Obec<br>11 Vira a           | mační zdroje v odborné literat<br>ně prospěšná společnost<br>svoboda : ekonomické myšle | VO-2<br>Soc-8.2<br>FL-2.4 |               | Volné<br>Volné<br>Zpracovává se | Odborná literatura<br>Odborná literatura<br>Odborná literatura |                               | 424480026347<br>424480026349<br>424480026352 |        |

## Vytvoření nové skupiny

- V rozhraní pro status exempláře zvýrazněte řádek s požadovaným exemplářem (nebo exempláři) a klikněte pravým tlačítkem myši nebo zvolte tlačítko "akce pro vybrané exempláře".
- 2. Z kontextové nabídky vyberte položku "Přidat do skupiny exemplářů".
- 3. Zvolte položku **"Přidat do skupiny"**.
- 4. V dialogovém okně zvolte tlačítko "Přidat do nové skupiny".

5. Ve vyskakovacím okně zadejte požadovaný název nové skupiny a potvrďte tlačítkem "OK".

3/9

## Rozhraní pro správu skupin exemplářů

Rozhraní pro správu skupin záznamů je dostupné buď prostřednictvím menu (**"Editovat"** → **"Skupiny exemplářů"**) nebo ze vstupního portálu služebního klienta Evergreenu (položka **"Skupiny exemplářů"**).

Rozhraní je horizontálně rodzděleno na dvě části. Horní část tvoří pole pro načtení čárového kódu exempláře a seznam nevyřízených exemplářů, který umožňuje přesouvat exempláře je do vybrané skupiny. Ve spodní části se zobrazuje obsah skupiny exemplářů.

| 1: Ev        | a@KN-EC-PC.servus.jabok.cuni.cz<br>Editace <u>H</u> ledat <u>V</u> ýpůjční protokol Katalogizace | e <u>A</u> kvizice <u>R</u> ezervace zdr | ojů                      |                                  | Ad                                 | _ <b>문 &gt;</b><br>min (-) <u>N</u> ápověda |
|--------------|--------------------------------------------------------------------------------------------------|------------------------------------------|--------------------------|----------------------------------|------------------------------------|---------------------------------------------|
| Půjč         | it • 😵 Vrátit • 🔣 Hledat čtenáře • 🌄 Zob                                                         | orazit posledního čtenáře 📗              | Registrovat čtená        | iře 🔹 🛃 Hledat v katalogu 🔹 🛃 N  | ačíst poslední záznam 🛛 💾 Status   | exempláře 🔹 🚺                               |
| Bibliogr     | afický záznam: 11562 2 Status exempláře 3 Skupi                                                  | iny exemplarů <u>4</u> Status exe        | mpláře <b>  +</b>        |                                  |                                    | ~ ~ ~ ~ ~ ~ ~ ~ ~ ~ ~ ~ ~ ~ ~ ~ ~ ~ ~ ~     |
| Nevy<br>Čáro | řízené exempláře<br>vý <u>k</u> ód Po <u>t</u> vrdit                                             |                                          |                          |                                  |                                    |                                             |
| č.           | Název                                                                                            | Signatura                                | Smazán?                  | Umístění                         | Čárový kód                         | [4]                                         |
| 1            | Sociální politika                                                                                | SPo-1                                    | Ne                       | Odborná literatura               | 424480026322                       | 10 S                                        |
| Akvi         | zice 9912211342 Wolters kluwer ina # 43 Akvizice 9912211342 Wolters kluwer Vlastník              | Vytvořit novou skupinu                   | Smazat skupinu           | Obnovit                          | X Odebrat vybrané ze skupiny       | Přidat vybrané                              |
| č.           | Název                                                                                            | Signatura                                | Smazán?                  | Umístění                         | Čárový kód                         | <b>E</b>                                    |
| 1            | Výchovné poradenství : výklad je zpracován k právní                                              | Ped-4.4                                  | Ne                       | Odborná literatura               | 424480026353                       |                                             |
| 2            | Víra a svoboda : ekonomické myšlení pozdních scholas                                             | FL-2.4                                   | Ne                       | Odborná literatura               | 424480026352                       |                                             |
| 3            | Obecně prospěšná společnost                                                                      | Soc-8.2                                  | Ne                       | Odborná literatura               | 424480026349                       |                                             |
| 4            | Informační zdroje v odborné literatuře                                                           | VO-2                                     | Ne                       | Odborná literatura               | 424480026347                       |                                             |
| 5            | Kulturní regiony a geografie kultury : kulturní reálie a                                         | Soc-2                                    | Ne                       | Odborná literatura               | 424480026348                       | 1000                                        |
| 6            | Ekonomie sociálních služeb                                                                       | SPo-2                                    | Ne                       | Odborná literatura               | 424480026346                       |                                             |
| 7            | Bilingvismus a interkulturní komunikace                                                          | Ped-4                                    | Ne                       | Odborná literatura               | 424480026345                       |                                             |
| 8            | Pedagogická intervence u žáků ZŠ : výklad je zpracov                                             | Ped-4                                    | Ne                       | Odborná literatura               | 424480026323                       |                                             |
| Prác         | te se seznamem ( <u>O</u> ) *                                                                    | Dávka: Zobrazit statut                   | tád <u>a</u> t exempláře | Přesunout do specifického svazku | Editovat vlastnosti exempláře Smaz | at vše z katalogu                           |
|              |                                                                                                  |                                          |                          |                                  |                                    |                                             |

## Vytvoření skupiny exemplářů

- 1. Ve spodní části rozhraní pro správu skupin exemplářů klikněte na tlačítko ""Vytvořit novou skupinu".
- V dialogovém okně zadejte název skupiny a potvrdte jej tlačítkem "OK" nebo stisknutím klávesy "Enter".

|    | Název                                                  | Signatura | Smazán?                                   | Umístění           | Čárový kód                 | - ()         |
|----|--------------------------------------------------------|-----------|-------------------------------------------|--------------------|----------------------------|--------------|
|    | Rozdíly v naplňování potřeb pacientů v léčebně dlouh   | ABP-1512  | Ne                                        | Absolventské práce | 424480023456               |              |
|    | Velepíseň života Marie Wardové, zakladatelky Institutu | CD-8.15.2 | Ne                                        | Odborná literatura | 424480021234               |              |
|    |                                                        | The p     | bage at http://servus.jabok.cuni.cz says: | ×                  | 1                          | 1            |
| àC | e se seznamem ( <u>O</u> ) *                           | _ (       | Zadejte jméno skupiny:                    |                    | <u>◆P</u> řidat vše        | Pridat vybra |
| ra | azení skupiny                                          | _         | kontrola stavu                            |                    | 1                          |              |
| be | erte skupinu 💌                                         | Vytvc     |                                           | X                  | Odebrat vybrané ze skupiny | Přidat vybra |
|    | Název                                                  | Signat    | OK Cancel                                 | Íní                | Čárový kód                 |              |
|    | Název                                                  | Signat    |                                           | <u>iní</u>         | Čárový kód                 | _            |
|    |                                                        |           |                                           |                    |                            |              |
|    |                                                        |           |                                           |                    |                            |              |

 Pokud zadaný název skupiny ještě v systému neexistuje, otevře se nově vytvořená skupina. Její jméno se zobrazí jako první položka rozbalovacího menu pro výběr skupiny a pod ním se zobrazí číslo, název a vlastník skupiny.

### Přidání exempláře do skupiny

- 1. V horní část rozhraní pro správu skupin exemplářů načtěte čárový kód exempláře. Exemplář se přesune mezi nevyřízené záznamy.
- 2. Ve spodní části rozhraní (Zobrazení skupiny) vyberte z rozbalovacího menu požadovanou skupinu nebo ji vytvořte
- 3. V části s nevyřízenými záznamy vyberte řádky s požadovanými exempláři a přesuňte exempláře do skupiny tlačítkem *Přidat vybrané"* v horní část rozhraní. Můžete také přidat všechny nevyřízené exempláře tlačítkem *"Přidat vše"*.

| Rozdív v naplňování potřeb pacientů v kčebně dlouh ABP-1512     Ne     Absolventské práce     424480023456       Velepíseň života Marie Wardové, zakladatelky Institutu CD-8.15.2     Ne     Odborná iteratura     42448002134                                                 |                          |
|----------------------------------------------------------------------------------------------------|--------------------------|
| Accely v reprintvaní potrab potrati v recebné dodník. Koř 2012     Ne     Accely provenícké proce     Velepíseř života Marie Wardové, zakladatelky Institutu CD-8.15.2     Ne     Odborná literatura     424480021234       áce se seznamem ( <u>O</u> ) * <ul> <li></li></ul> |                          |
| áce se seznamem (Q) *                                                                                                    |                          |
| (Q) *                                                                                                    | Contraction of the local |
|                                                                                                    | Přidat vybra             |
| razení skupiny                                                                                                    |                          |
| ntrola stavu Vytvořt novou skupinu Smazat skupinu Obnovit Xodebrat vybrané ze skupiny                                                                                                    | ◆Přidat vybra            |
| pina # <u>61</u> kontrola stavu Vlastnik: 20000002534 @ KN                                                                                                    |                          |
| Název Signatura Smazán? Umístění Čárový kód                                                                                                    |                          |

4. Záznamy, které byly přidány do "nevyřízených záznamů" zůstávají v nevyřízených záznamech bez ohledu na to, se kterou skupinou záznamů pracujete. Vymažou se pouze při zavření rozhraní pro správu skupin

## Smazání exempláře ze skupiny

- 1. Otevřete požadovanou skupinu
- 2. Kurzorem označte řádek nebo řády s exempláři, které chcete smazat
- 3. Klikněte na tlačítko "Odebrat vybrané ze skupiny",

| ontro       | ola stavu                                                        | Vytvořit novo  | ou skupinu S | mazat skupinu | Obnovit |                  | X Odebrat vybra | ané ze skup | iny Přidat vybra |
|-------------|------------------------------------------------------------------|----------------|--------------|---------------|---------|------------------|-----------------|-------------|------------------|
| cupin<br>E, | a # <u>61</u> kontrola stavu Vlastník: 20000002534 @ Kl<br>Název | N<br>Signatura |              | Smazán?       | [ U     | Imístění         | Čárov           | vý kód      |                  |
|             | Rozdíly v naplňování potřeb pacientů v léčebně dlouh             | ABP-1512       |              | Ne            | Al      | bsolventské prác | e 424480        | 023456      |                  |
|             |                                                                  |                |              |               |         |                  |                 |             |                  |
|             |                                                                  |                |              |               |         |                  |                 |             |                  |

#### Sdílení skupin exemplářů

Abyste mohli zobrazit skupinu exemplářů vytvořit někým jiným, musíte znát číslo skupiny. Číslo skupiny se zobrazuje vedle jména skupiny v rozhraní pro správu skupin.

- 1. Pro zobrazení sdílené skupiny otevřete rozhraní pro správu skupin exemplářů.
- 2. Z rozbalovacího menu pro výběr skupiny vyberte položku "Načtení sdílené skupiny"

|       | Název                                                                         | Signatura     | Smazán?                     | Umístění                       | Čárový kód                   |              |
|-------|-------------------------------------------------------------------------------|---------------|-----------------------------|--------------------------------|------------------------------|--------------|
|       |                                                                               |               |                             |                                |                              |              |
|       |                                                                               | The page at l | http://servus.jabok.cuni.cz | z says: X                      |                              |              |
| ráce  | se seznamem ( <u>O</u> ) *                                                    | Vlož          | te číslo skupiny:           |                                | <u>♦</u> Přidat vše          | Přidat vybra |
| braz  | zení skupiny                                                                  | _ •           |                             |                                |                              |              |
| ačítá | ní sdílené skupiny                                                            | Vytvc         |                             |                                | X Odebrat vybrané ze skupiny | Přidat vybra |
| upin  | na # <u>41</u> Akvizice - Al-Salm 2011/07 Vlastník: 2000                      | 00002534 @    | OK Cancel                   |                                |                              |              |
| _     | Název                                                                         | Signat        |                             | iní                            | Čárový kód                   |              |
|       | Religion und Menschenrechte : Genese und Geltung<br>Prager Tagebuch 1941-1942 | BC-2.1        | Ne                          | Odborna literatura<br>Beletrie | 424480026361                 |              |
|       |                                                                               |               |                             |                                |                              |              |

- 3. Ve vyskakovacím okně zadejte číslo skupiny. Potvrďte tlačítkem "OK".
- 4. Při práci s cizí skupinou můžete provádět hromadné akce nebo můžete kopírovat exempláře do jiné skupiny, ale nemůžete přidávat nebo odstraňovat záznamy ze skupiny.

### Kopírování skupiny exemplářů

Obsah skupiny exemplářů je možné kopírovat do jiné skupiny. Tato funkce je užitečná např. v případě, že chcete kopírovat exempláře se sdílené skupiny do vlastní skupiny.

- 1. Otevřete skupinu, ze které chcete kopírovat exempláře.
- Označte řádky s exempláři, které chcete kopírovat. Poté klikněte na tlačítko "Přidat vybrané" ve spodní části rozhraní.

| 361        | Název                                                                                                    | Signatura                                                         | Smazán?                                      | Umístění                                                  | Čárový kód                                                                           |
|------------|----------------------------------------------------------------------------------------------------|-------------------------------------------------------------------|----------------------------------------------|-----------------------------------------------------------|--------------------------------------------------------------------------------------|
|            | Rozdíly v naplňování potřeb pacientů v léčebně dlouh                                                                                                    | ABP-1512                                                          | Ne                                           | Absolventské práce                                        | 424480023456                                                                         |
|            | Velepíseň života Marie Wardové, zakladatelky Institutu                                                                                                    | CD-8.15.2                                                         | Ne                                           | Odborná literatura                                        | 424480021234                                                                         |
| ác         | e se seznamem ( <u>O</u> ) *                                                                                                    |                                                                   |                                              |                                                           | ♦Pñdat vše                                                                           |
| bra        | azení skupiny                                                                                                    |                                                                   |                                              | -1                                                        |                                                                                      |
|            | 1000                                                                                                    |                                                                   |                                              |                                                           |                                                                                      |
| ont        | rola stavu                                                                                                    | Vytvořit novou skupinu                                            | Smazat skupinu Obnovi                        | t 🔀                                                       | Odebrat vybrané ze skupiny 🌔 🕈 Přidat vybr                                           |
| ont        | irola stavu 📕 🛃 kontrola stavu Vlastník: 20000002534 @ K                                                                                                    | Vytvořit novou skupinu                                            | Smazat skupinu Obnovi                        |                                                           | Odebrat vybrané ze skupiny Přidat vybr                                               |
| ont<br>upi | ina ≢ <u>61</u> kontrola stavu Vlastník: 20000002534 @ K<br>Název                                                                                                    | Vytvořít novou skupinu<br>N<br>Signatura                          | Smazat skupinu Obnovi                        | t Umístění                                                | Odebrat vybrané ze skupiny Přídat vybr                                               |
| upi        | rola stavu vlastník: 20000002534 @ K<br>Název<br>Rozdíly v naplňování potřeb pacientů v léčebně dlouh<br>Velepíseň života Marie Wardové, zakladatelky Institutu                                  | Vytvořit novou skupinu<br>N<br>Signatura<br>ABP-1512<br>CD-8.15.2 | Smazat skupinu Obnovi<br>Smazán?<br>Ne<br>Ne | t<br>Umistění<br>Absolventské práce<br>Odborná literatura | Odebrat vybrané ze skupiny Přidat vybr<br>Čárový kód<br>424480023456<br>424480021234 |
| up         | rola stavu<br>ina # <u>61</u> kontrola stavu Vlastník: 20000002534 @ K<br>Název<br>Rodňy v naplňování poťřeb pacientů v léčebné dlouh.<br>Velepiseň života Marie Wardové, zakladatelky Institutu | Vytvořt novou skupinu<br>N<br>Signatura<br>ABP-1512<br>CD-8.15.2  | Smazat skupinu Obnovi<br>Smazán?<br>Ne<br>Ne | t<br>Umístění<br>Absolventské práce<br>Odborná literatura | Odebret vybrané ze skupiny Přidat vybr<br>Čárový kód<br>424480023456<br>424480021234 |
| nt<br>JP   | rola stavu Tola stavu Vlastník: 20000002534 @ K<br>Název<br>Rozdňy v naplňování potřeb pacientů v láčebně dlouh<br>Velepiseň života Marie Wardové, zakladatelky Institutu                        | Vytvořt novou skupinu<br>N<br>Signatura<br>ABP-1512<br>CD-8.15.2  | Smazat skupinu Obnovi<br>Smazán?<br>Ne<br>Ne | t<br>Umístění<br>Absolventské práce<br>Odborná literatura | Odebrat vybrané ze skupiny Přidat vybr<br>Čárový kód<br>424480023456<br>424480021234 |

- 3. V případě potřeby vyberte další skupinu záznamů a zvolte záznamy, které chcete přesunout do nevyřízených záznamů.
- Poté ve spodní části rozhraní zobrazte skupinu, kam chcete záznamy přesunou (případně vytvořte novou skupinu, viz výše)
- Přesuňte se do "Nevyřízených exemplářů v horní části rozhraní, označte kurzorem řádky s požadovanými exempláři a přesuňte je pomocí tlačítka "Přidat vybrané" nebo "Přidat vše".

Při použití výše uvedeného postupu zůstanou exempláře jak v nové skupině, tak také v původní skupině. Dokud nezavřete rozhraní pro správu skupin, v "Nevyřízených exemplářích zůstanou všechny exempláře, jejichž čárový kód byl načten během práce se skupinou (nebo skupinami) exemplářů.

## Zrušení skupiny exemplářů

Smazání skupiny znamená zrušení virtuálního kontejneru, tj nejedná se o smazání exemplářů z katalogu. Doporučuje se však nejdříve ze skupiny odstranit všechny exempláře a teprve poté skupinu smazat.

- 1. Odstraňte ze skupiny všechny exempláře tlačítkem Odebrat vybrané ze skupiny".
- 2. Klikněte na tlačítko "Smazat skupinu" ve střední části rozhraní
- 3. V dialogovém okně potvrďte smazání skupiny tlačítkem "OK" nebo klávesou "Enter"

| Název                                      | Signatura                               | smazán?                                                                                                    | Umístění                                           | Čárový kód                  |                     |
|--------------------------------------------|-----------------------------------------|----------------------------------------------------------------------------------------------------|----------------------------------------------------|-----------------------------|---------------------|
|                                            |                                         |                                                                                                    |                                                    |                             |                     |
|                                            |                                         |                                                                                                    |                                                    |                             |                     |
|                                            |                                         |                                                                                                    |                                                    |                             |                     |
| ice se seznamem ( <u>O</u> ) *             |                                         |                                                                                                    |                                                    | ♣ <u>P</u> řidat vš         | ie Přidat vybra     |
|                                            |                                         | ă                                                                                                    | 1.                                                 |                             |                     |
| razení skupiny                             |                                         |                                                                                                    |                                                    |                             | an an an            |
| trola stavu                                | ▼ Vytvořit                              | novou skupinu Smazat skupinu                                                                                                    | Obnovit                                            | 🗙 Odebrat vybrané ze skupin | y Přidat vybra      |
|                                            |                                         | a second second s |                                                    |                             |                     |
| pina # <u>61</u> kontrola stavu V          | lastnik: 20000002534 @ KN               |                                                                                                    |                                                    | -                           |                     |
| pina # <u>61</u> kontrola stavu V<br>Název | lastnik: 20000002534 @ KN               | Smazán?                                                                                                    | Umístění                                           | Čárový kód                  |                     |
| pina # <u>61</u> kontrola stavu V<br>Název | lastnik: 20000002534 @ KN<br>Signatura  | Smazán?                                                                                                    | Umístění                                           | Čárový kód                  |                     |
| oina # <u>61</u> kontrola stavu V<br>Název | lastnik: 200000002534 @ KN<br>Signatura | Smazán?<br>Dage at http://servus.jabok.cu                                                                                                    | Umístění<br>ni.cz says: X                          | Čárový kód                  |                     |
| pina # <u>61</u> kontrola stavu V<br>Název | lastnik: 20000002534 @ KN<br>Signatura  | s Smazán?<br>Dage at http://servus.jabok.cu<br>Odstranit skupinu s názvem ko                                                                                                    | Umístění<br>ni.cz says: X                          | Čárový kód                  |                     |
| pina # <u>61</u> kontrola stavu V<br>Název | lastnik: 20000002534 @ KN<br>Signatura  | Smazán?<br>Dage at http://servus.jabok.cu<br>Odstranit skupinu s názvem ko                                                                                                    | Umístění<br>ni.cz says: X<br>untrola stavu?        | Čárový kód                  |                     |
| pina # <u>61</u> kontrola stavu V<br>Název | lastnik: 20000002534 @ KN<br>Signatura  | o Smazán?<br>Dage at http://servus.jabok.cu<br>Odstranit skupinu s názvem ko                                                                                                    | Umístění<br>ni.cz says: X<br>untrola stavu?        | Čárový kód                  |                     |
| pina # <u>61</u> kontrola stavu V<br>Název | lastnik: 20000002534 @ KN<br>Signatura  | o Smazán?<br>Dage at http://servus.jabok.cu<br>Odstranit skupinu s názvem ko                                                                                                    | Umístění<br>ni.cz says: X<br>untrola stavu?        | Čárový kód                  |                     |
| pina # <u>61</u> kontrola stavu V<br>Název | lastnik: 20000002534 @ KN<br>Signatura  | o Smazán?<br>Dage at http://servus.jabok.cu<br>Odstranit skupinu s názvem ko                                                                                                    | Umístění<br>ni.cz says: X<br>ontrola stavu?<br>cel | Čárový kód                  |                     |
| pina # <u>61</u> kontrola stavu V<br>Název | lastnik: 20000002534 @ KN<br>Signatura  | Smazán?       page at http://servus.jabok.cu       Odstranit skupinu s názvem ko       OK     Can       Zohrzež stalut     Žíslat segenelíží                                                                                                    | Umistění<br>ni.cz says: X<br>ontrola stavu?<br>cel | Čárový kód                  | Course užo - kotolo |

4. Skupina se smaže a zmizí z obrazovky.

## Hromadné akce s exempláři

Poté, co jsou exempláře přidány do skupiny, je možné se provádět hromadné akce se záznamy obsaženými ve skupině pomocí tlačítek umístěných v dolní části rozhraní.

| ♦Přidat vybra |
|---------------|
|               |
|               |
|               |
| Přidat vybra  |
| 2             |
|               |
|               |
|               |
|               |

Pozor! Při hromadných akcích se skupinami záznamů i exemplářů je vždy akce aplikovány na VŠECHNY záznamy nebo exempláře ve skupině (tj. jsou např. sloučeny všechny záznamy, vymazány všechny exempláře apod.)

#### Zobrazení statutu exempláře

Kliknutím na tlačítko "Zobrazit status" se všechny exempláře načtou do rozhraní pro zobrazení

statutu exempláře, v němž je možné provádět s exempláři další akce, ať už hromadně nebo jednotlivě.

### Rezervace exemplářů

Kliknutím na tlačítko "Žádat exempláře" se zobrazí rozhraní pro rezervaci exemplářů.

| Detaily požadavku                      |                        |  |
|----------------------------------------|------------------------|--|
| Čárový kód <u>u</u> živatele rezervace |                        |  |
|                                        | Cerniňáková, Eva       |  |
| [yp rezervace                          | Rezervace exempláře    |  |
| Knihovn <mark>a p</mark> ro vyzvednutí | KN Knihovna            |  |
|                                        | Stormo Vytvořit žádost |  |
|                                        | Storno Vytvořt žádost  |  |

Po kliknutí na tlačítko **"Vytvořit žádost"** Všechny exempláře, které skupina obsahuje jsou rezervovány pro aktuálně přihlášeného uživatele. Exempláře jsou rezervovány pouze pokud mají status vhodný k rezervací (podle nastavení systému) a pokud není ve vlastnostech daného exempláře nebo pro příslušné umístění exempláře nastaven zákaz rezervací.

Poznámka: Jedná se zde o rezervaci na úrovní exempláře, nikoliv titulu. Tuto funkci lze využít např. pokud potřebujeme provést nějakou změnu konkrétních exemplářů, které jsou právě půjčené.

## Hromadný přesun exemplářů

- 1. V rozhraní pro správu skupin exemplářů otevřete příslušnou skupinu exemplářů
- 2. V novém okně nebo panelu najděte v katalogu záznam, který chcete přesunout.
- V nalezeném záznamu otevřete rozhraní pro správu exemplářů ("Akce pro tento záznam" → "Správa exemplářů")
- 4. Vyberte řádek se signaturou (svazkem), kam chcete exempláře přesunout Dejte přitom pozor, abyste vybrali také správnou knihovnu.
- V rozhraní pro správu skupin exemplářů klikněte na tlačítko "Přesunout do specifického svazku". Dále postupujte jako při běžném přesunu exempláře, (viz Přesuny exemplářů).

### Hromadné smazání exemplářů

Kliknutím na tlačítko "Smazat z katalogu "se z katalogu smažou všechny exempláře ve skupině.

#### Pozor! Exempláře jsou smazány po kliknutí bez potvrzovacího dialogu!

From: https://eg-wiki.osvobozena-knihovna.cz/ - **Evergreen DokuWiki CZ** 

Permanent link: https://eg-wiki.osvobozena-knihovna.cz/doku.php/katalogizace:skupiny\_ex emplaru?rev=1361643898

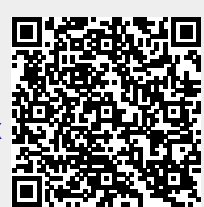

Last update: 2013/02/23 19:24